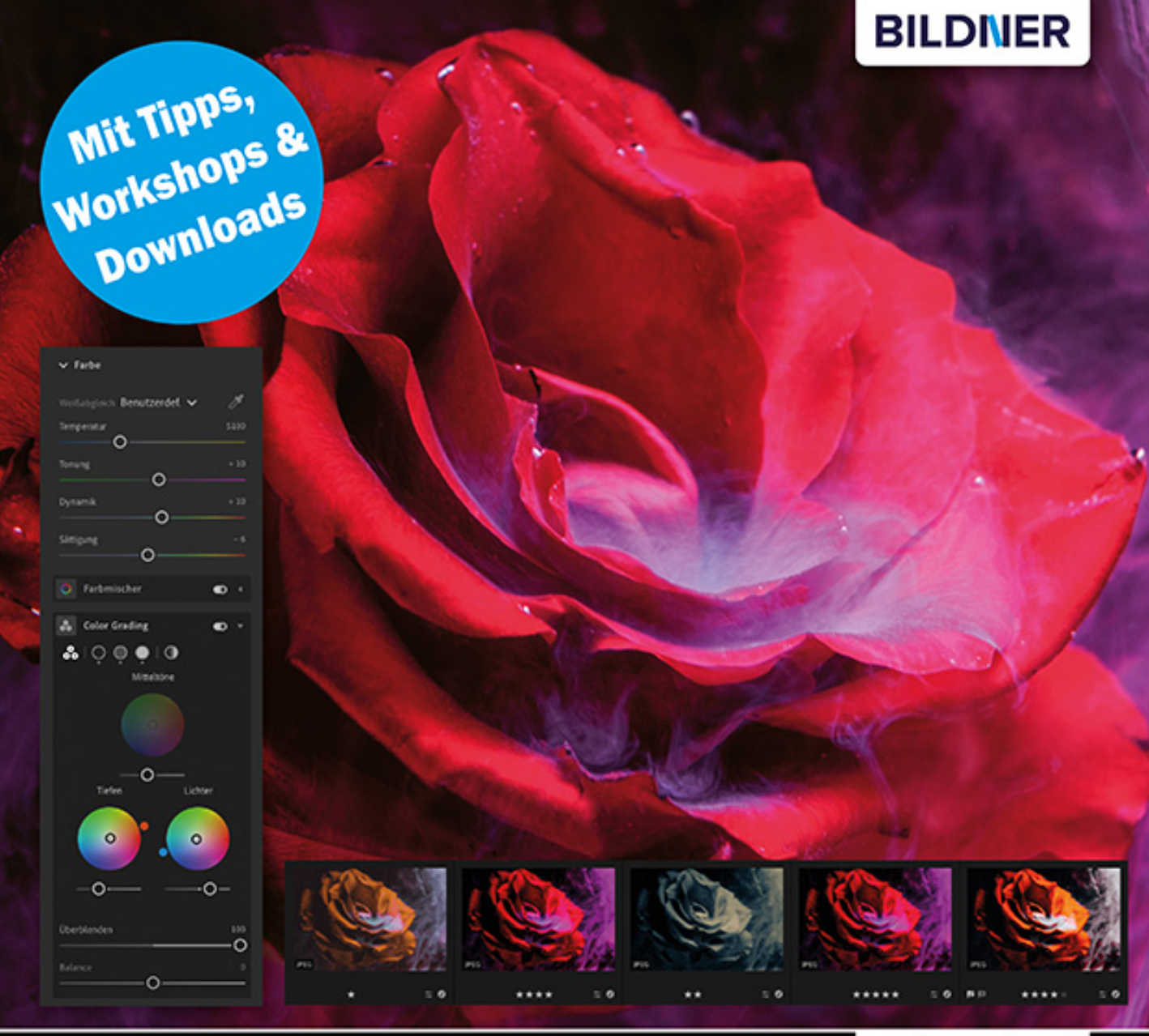

Ulrich Dorn

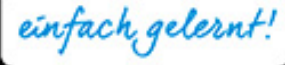

# Lightroom Das Praxisbuch für brillante Fotos

- Alles zum neuen Lightroom-Workflow auf Desktop und Mobilgeräten
- RAW-Entwicklung, Color Grading, Presets, Portfolio Website u. v. m.

**Ulrich Dorn** 

## Lightroom Das Praxisbuch für brillante Fotos

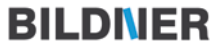

Verlag: BILDNER Verlag GmbH Bahnhofstraße 8 94032 Passau http://www.bildner-verlag.de info@bildner-verlag.de

#### ISBN: 978-3-8328-**5518-5**

Lektorat: Anja Schmid Layout und Gestaltung: Nelli Ferderer Autor: Ulrich Dorn Herausgeber: Christian Bildner Coverfoto: ©Nejron Photo – stock.adobe.com © 2021 BILDNER Verlag GmbH Passau

#### Wichtige Hinweise

Die Informationen in diesen Unterlagen werden ohne Rücksicht auf einen eventuellen Patentschutz veröffentlicht. Warennamen werden ohne Gewährleistung der freien Verwendbarkeit benutzt. Bei der Zusammenstellung von Texten und Abbildungen wurde mit größter Sorgfalt vorgegangen. Trotzdem können Fehler nicht vollständig ausgeschlossen werden. Verlag, Herausgeber und Autoren können für fehlerhafte Angaben und deren Folgen weder eine juristische Verantwortung noch irgendeine Haftung übernehmen. Für Verbesserungsvorschläge und Hinweise auf Fehler sind Verlag und Herausgeber dankbar.

Fast alle Hard- und Softwarebezeichnungen und Markennamen der jeweiligen Firmen, die in diesem Buch erwähnt werden, können auch ohne besondere Kennzeichnung warenzeichen-, marken- oder patentrechtlichem Schutz unterliegen.

Das Werk einschließlich aller Teile ist urheberrechtlich geschützt. Es gelten die Lizenzbestimmungen der BILDNER-Verlag GmbH Passau.

## VORWORT

Adobe Lightroom ist die Software für professionelle Bildverwaltung und RAW-Konvertierung schlechthin. Schon kurz nach der Markteinführung im Frühjahr 2007 wurde Lightroom für viele Fotografen die Standardanwendung für ihr Post-Processing. So fand Lightroom auch den Weg auf meinen Computer. Von der Bildverwaltung über die RAW-Entwicklung bis hin zur Veröffentlichung passiert der gesamte Verarbeitungsprozess eines Fotos unter dem Dach von Lightroom. Ausnahmen wie weiterführende Retuschen bestätigen die Regel. Leider führte die Weiterentwicklung der Software für meine Belange in die falsche Richtung. Das Zuviel an Funktionen wirkte sich negativ auf die Arbeitsgeschwindigkeit aus und machte aus Lightroom eine träge, aber Eier legende Wollmichsau. Grund genug, die Fronten zu wechseln und auf Apple Aperture umzusteigen – später dann auf Capture One. Zudem war die Einführung von Adobes Abo-Modell für mich zu diesem Zeitpunkt ein absolutes No-Go. Heute sehe ich das mit anderen Augen.

Die aktuelle Adobe-Lightroom-App für Desktop, Tablet und Smartphone ist "noch" einzigartig und überaus effektiv. Es ist unbestreitbar ein großer Vorteil, überall und auf jedem Gerät direkten Zugriff auf seine Fotos zu haben. Dreh- und Angelpunkt für die reibungslose Synchronisation der Fotos mit allen Geräten ist die Creative Cloud. In diesem Buch stelle ich die vielen Vorteile von Lightroom (für Desktop und Mobilgeräte) und die der 1 TByte großen Adobe Cloud detailliert vor und versuche zu erklären, warum das aktuelle Lightroom für alle Anwenderprofile das derzeit mächtigste Werkzeug ist. Lassen Sie uns keine Zeit verlieren. Nach dem Shooting folgt das Post-Processing.

Ulrich Dorn Neuss, im Frühjahr 2021

## Inhalt

| Vorwort |                                                                                                    | 5                                                                                                    |
|---------|----------------------------------------------------------------------------------------------------|----------------------------------------------------------------------------------------------------|
| 1.      | Adobe Lightroom 2021                                                                                                    | 12                                                                                                    |
| 1.1     | Zeitgemäßer Fotoeditor                                                                                                    | 15<br>15                                                                                                    |
| 1.2     | Lightroom sieben Tage testen                                                                                                    | 16<br>16                                                                                                    |
| 1.3     | Lightroom-Abo mit 1 TByteÜberzeugt jeden Tag mehrFrischer Wind im WorkflowZugriff auf alle Fotos überallMobile RAW-EntwicklungErweiterte ExportoptionenTopthema Color GradingHeilender Reparatur-PinselSelektive BildanpassungenTreffsichere Sensei-SucheStarke GeometriefunktionAdobe-Portfolio-WebsiteLightroom im Webbrowser | <ol> <li>18</li> <li>18</li> <li>19</li> <li>11</li> <li>22</li> <li>26</li> <li>28</li> <li>32</li> <li>33</li> <li>35</li> <li>37</li> <li>39</li> </ol> |
| 2.      | Alle Fotos in der Cloud                                                                                                    | 40                                                                                                    |
| 2.1     | Adobe Creative CloudVertraue dem Cloud-SpeicherAnlegen eines Backup-OrdnersAlles wieder zurück auf AnfangMethode GenerationenprinzipOriginale aus der Cloud sichern                                                                                                    | 42<br>42<br>43<br>46<br>48<br>48                                                                                                    |
| 2.2     | Fotomanagement heute<br>Klassische Ordnerstruktur<br>Katalog und Verknüpfungen<br>Cloud-basierter Service                                                                                                    | 50<br>51<br>52<br>53                                                                                                    |

| 2.3 | Neue Fotos hinzufügenVon einer SD-SpeicherkarteVon einer lokalen Festplatte                                                      | 54<br>55<br>59             |
|-----|----------------------------------------------------------------------------------------------------|----------------------------|
| 2.4 | Ansichtsmodi im Bildbereich<br>Raster, Quadrat und Details                                                                       | 61<br>61                   |
| 2.5 | Erkennen von PersonenEin- und wieder ausschaltenDas Recht am eigenen Bild                                                        | 64<br>64<br>66             |
| 2.6 | Markieren und bewerten<br>Markieren und ablehnen<br>Nach Sternen bewerten                                                        | 67<br>68<br>70             |
| 2.7 | Filtern und sortieren<br>Brennweite, Blende & Co<br>Nach Standort filtern                                                        | 71<br>72<br>73             |
| 2.8 | Stichwörter zuordnen                                                                                                    | 73<br>75                   |
| 3.  | RAW-Dateien entwickeln                                                                                                    | 78                         |
| 3.1 | Das Branding Ihres Stils                                                                                                    | 81                         |
| 3.2 | Dateitypen in LightroomEine nie endende GeschichteEin Wort zum DynamikumfangJPEG und RAW im VergleichTIFF und DNG für alle Fälle | 82<br>83<br>84<br>84<br>85 |
| 3.3 | Adobe-DNG-KonverterDNGs für die Bildagentur                                                                                      | 86<br>87                   |
| 3.4 | Automatisch mit Profil<br>Basis der Konvertierung<br>Festlegen eines Profils<br>Tonwerte korrigieren                             | 89<br>90<br>92<br>95       |

| 3.5  | Bedienfeld Licht             | 97                  |
|------|------------------------------|---------------------|
|      | Gradations- und Punktkurve   | 101                 |
|      | Kontrollpunkte und Kanäle    | 102                 |
|      | Tuning mit der RGB-Kurve     | 103                 |
|      | Helligkeitsbereiche anpassen | 107                 |
|      | Aufhellen der Mitteltöne     | 109                 |
|      | Teiltonung mit Punktkurven   | 109                 |
|      | Zielkorrektur direkt vor Ort | 113                 |
|      | Farbtuning mit dem Mischer   | 116                 |
| 3.6  | Bedienfeld Farbe             | 120                 |
|      | Weißabgleich mit Vorgaben    | 120                 |
|      | Weißabgleich mit Pipette     | 121                 |
|      | Farbtemperatur einstellen    | 122                 |
|      | Farbe als Stilmittel nutzen  | 124                 |
|      | Einzelne Farben bearbeiten   | 124                 |
| 3.7  | Bedienfeld Effekte           | 125                 |
|      | Klarheit schaffen            | 125                 |
|      |                              | 100                 |
| 3.8  |                              | 129                 |
|      | Scharfen mit vorgaben        | 131                 |
|      | X-Irans-RAWS entwurmen       | 133                 |
|      | Rilder sauber entrauschen    | 120                 |
|      |                              | 139                 |
| 3.9  | Bedienfeld Optik             | 143                 |
|      | Chromatische Aberration      | 144                 |
|      | Objektivfehler korrigieren   | 146                 |
| 3.10 | Bedienfeld Geometrie         | 148                 |
|      | Ausrichten einer Fassade     | 149                 |
|      | Geometrie mit Hilfslinien    | 152                 |
|      |                              |                     |
| 4.   | Selektive Fotobearbeitung    | 156                 |
|      |                              |                     |
| 4.1  | Ausrichten und zuschneiden   | 158                 |
|      | Ohne Ecken und Kanten        | 158                 |
| 4.2  | Kleine Bereichsreparaturen   | 162                 |
|      | Ausflecken mit dem Pinsel    | 162                 |
|      | Im Team mit Affinity Photo   | 166                 |
| 4 2  | Korrekturen mit dem Pinsel   | 172                 |
| т.э  |                              | <b>1</b> 1 <b>Z</b> |

| 4.4 | Gezielte Verlaufskorrekturen<br>Linearen Verlauf einsetzen<br>Radialen Verlauf einsetzen                                                                                                    | 176<br>177<br>182                                    |
|-----|----------------------------------------------------------------------------------------------------|------------------------------------------------------|
| 4.5 | Lightroom auf dem Mobile<br>Fotografieren mit Lightroom<br>Funktionen der Symbolleiste<br>Vorgaben für den Weißabgleich<br>Verschlagworten und teilen<br>Werkzeuge der mobilen App<br>Neue Fotoalben erstellen<br>Exportieren aus Lightroom | 186<br>187<br>191<br>191<br>192<br>195<br>198<br>199 |
| 5.  | Presets aus einem Guss                                                                                                    | 201                                                  |
| 5.1 | Mehr als nur InspirationFreie Presets aus der CloudNeues Preset importierenPreset für eine Bildserie                                                                                                    | 202<br>203<br>205<br>207                             |
| 5.2 | Entwickeln oder kaufen<br>Presets selbst entwickeln<br>Bestehende Presets modifizieren<br>Schicke Presets kaufen                                                                                                    | 210<br>211<br>214<br>216                             |
| 6.  | Exportieren und teilen                                                                                                    | 218                                                  |
| 6.1 | Exporteinstellungen                                                                                                    | 220                                                  |
| 6.2 | Wasserzeichen als BrandLogodesign mit Canva                                                                                                    | 221<br>221                                           |
| 6.3 | Export nach InstagramBildgrößen für InstagramPixelgröße und ZuschnittFotos öffnen in InstagramHashtags überlegt setzen                                                                                                    | 226<br>226<br>229<br>233<br>237                      |
| 6.4 | Fotoblogging mit TwitterKurz, knackig, in EchtzeitMicro-Fotoalben tweeten                                                                                                    | 240<br>240<br>241                                    |
| 6.5 | Verbindungen hinzufügen Blurb, SmugMug und WHCC                                                                                                    | 244<br>245                                           |

| 7.  | Zeige deine Fotografie                                                                                                    | 248                                                                       |
|-----|----------------------------------------------------------------------------------------------------|---------------------------------------------------------------------------|
| 7.1 | Bau einer Portfolio-WebsiteErstellen einer neuen SiteEin frisches Design muss herFotos nachträglich ersetzenContainer im GestaltungsbereichEinstellungen im DashboardNeue Textfelder einfügenTitelbild im Raster ersetzenNeue Seite hinzufügenSoziale Medien einbindenWebsite veröffentlichen | 250<br>253<br>255<br>259<br>262<br>265<br>267<br>267<br>267<br>271<br>272 |
| 7.2 | Videos sorgen für SchwungYouTube-Videos einbetten                                                                                                    | 275<br>275                                                                |
| 8.  | Teile deine Fähigkeiten                                                                                                    | 280                                                                       |
| 8.1 | Die Lightroom-Community                                                                                                    | 282                                                                       |
| 8.2 | Motivation und InspirationBearbeitung als VorgabeHochladen für andere                                                                                                    | 285<br>286<br>288                                                         |
| 9.  | Lightroom How-tos                                                                                                    | 290                                                                       |
| 9.1 | Wichtige VorgabenKopien der Originale lokal speichernTextgröße der BenutzeroberflächeCopyright beim Import hinzufügenStandard für den RAW-Import                                                                                                    | 292<br>292<br>293<br>293<br>293                                           |
| 9.2 | Bildmanagement<br>Fotos in einem Stapel gruppieren<br>Foto aus einem Album löschen<br>Unnütze Fotos sofort löschen<br>Erzeugen eines Duplikats                                                                                                    | 295<br>295<br>296<br>297<br>298                                           |

| 9.3  | Bildbearbeitung                 | 298 |
|------|---------------------------------|-----|
|      | Details verbessern mit KI       | 299 |
|      | Scharfe Kanten und Konturen     | 299 |
|      | Weißabgleich mit der Graukarte  | 301 |
|      | Bildzuschnitt von quer zu hoch  | 302 |
|      | Horizont automatisch begradigen | 303 |
|      | Schnelles One-Shot-Panorama     | 303 |
|      | Einreihiges Panorama            | 304 |
|      | Störende Objekte entfernen      | 306 |
|      | Magische Perspektivkorrektur    | 307 |
|      | Schwarz-Weiß-Umwandlung         | 309 |
|      | Besonderer Look mit Teiltonung  | 310 |
|      | Filmkörnung für den Retrolook   | 310 |
|      | Bearbeitungen zurücksetzen      | 311 |
|      | Pinselkorrekturen zurücksetzen  | 312 |
|      | Verlaufsfilter zurücksetzen     | 313 |
| 9.4  | Lightroom-Menüs                 | 313 |
|      | Unter macOS                     | 314 |
|      | Unter Windows                   | 315 |
|      |                                 | 210 |
| Inde | x                               | 316 |
| Bild | nachweis                        | 320 |

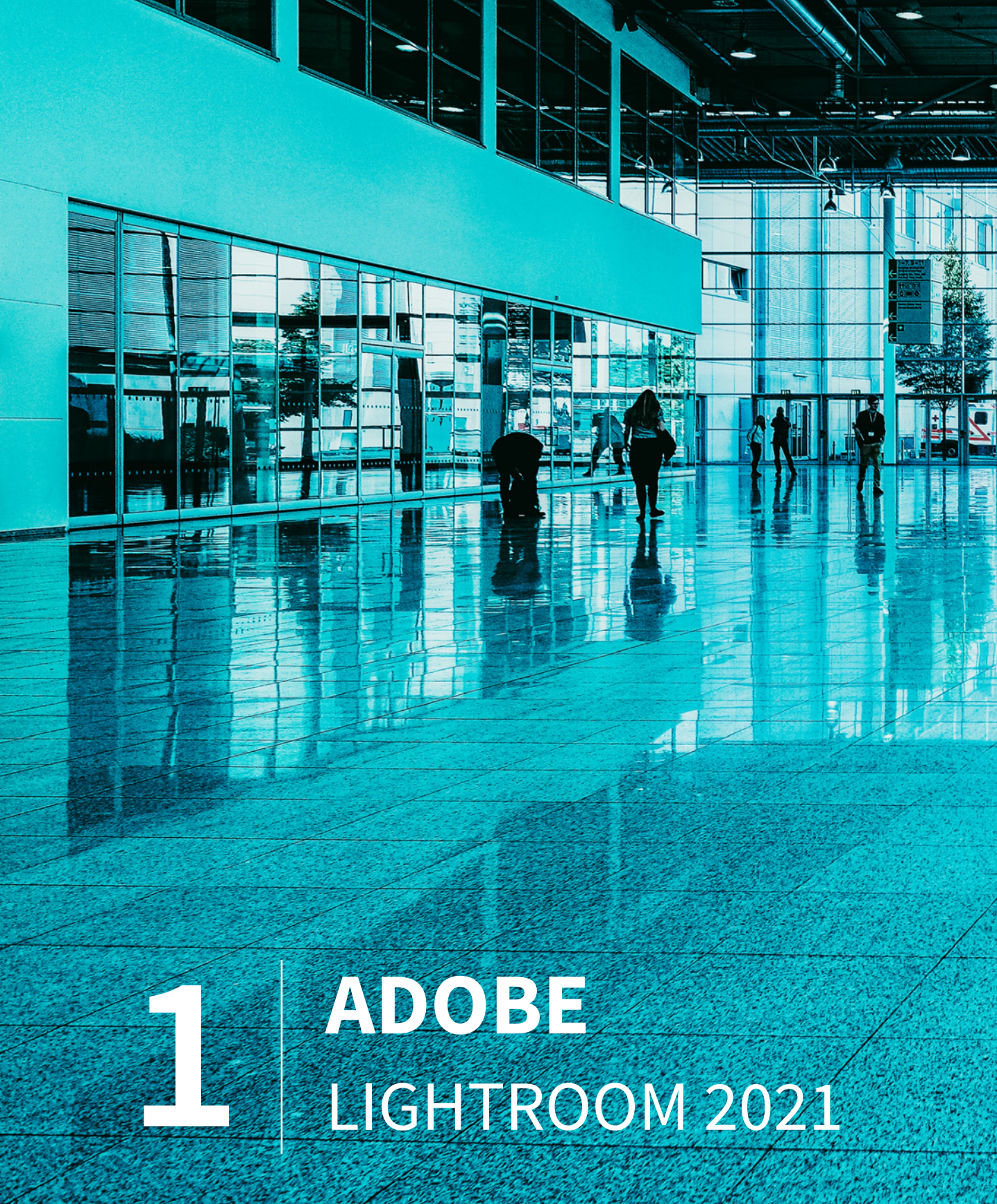

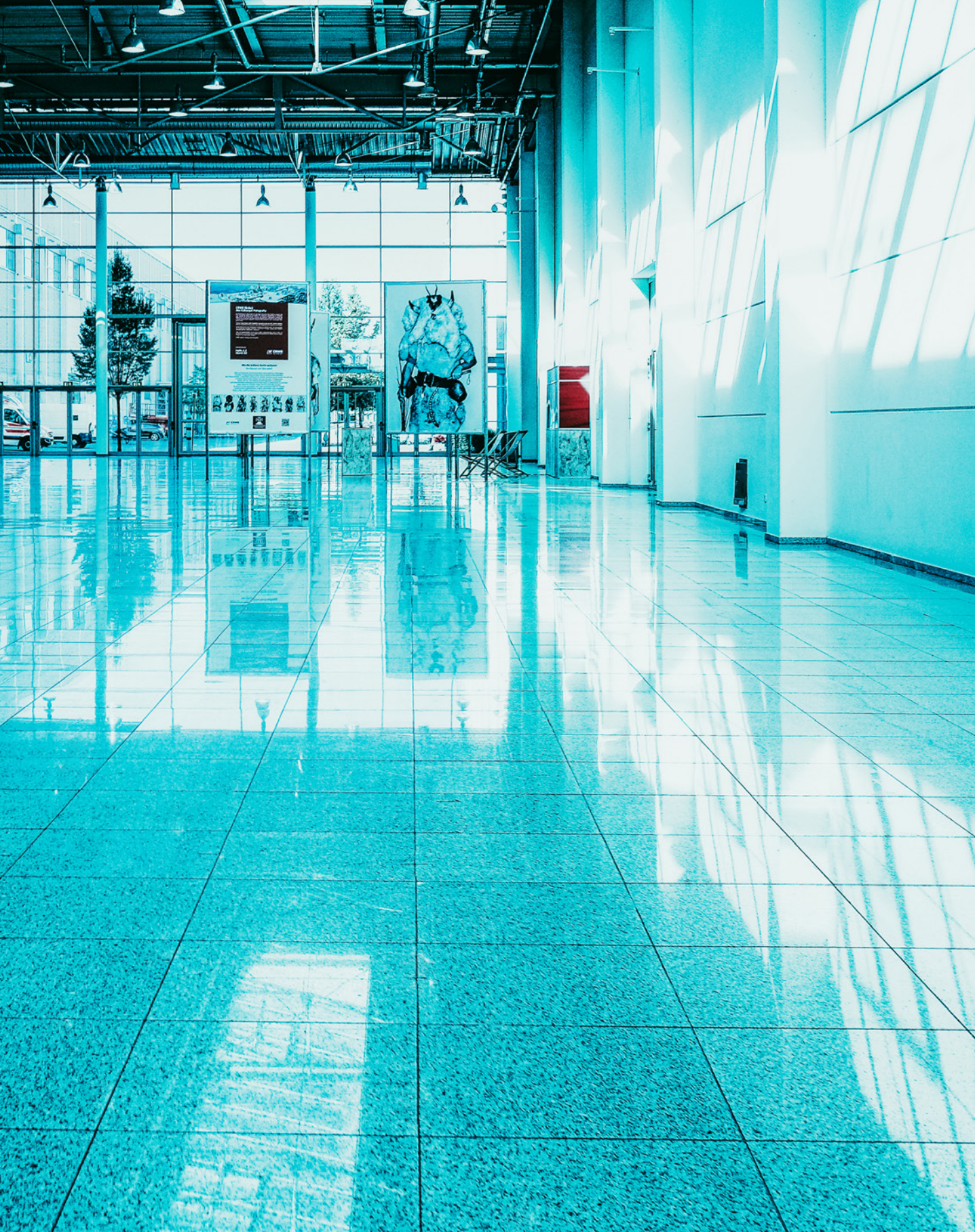

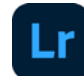

Adobe überrascht seit geraumer Zeit mit zwei grundverschiedenen Lightroom-Apps für den Einsatz auf Desktopcomputern, die jeweils auf Basis der Betriebssysteme Windows und macOS laufen. Zum einen ist da das traditionelle Lightroom Classic und zum anderen das vor zwei Jahren eingeführte und völlig neu konzipierte Adobe Lightroom, das von der Mehrzahl der "alteingesessenen" Anwender bis heute mehr oder weniger ignoriert oder nur müde belächelt wird. Das Blatt scheint sich aber langsam zu wenden, denn die Gruppe derer, die ihren angestaubten fotografischen Workflow auf ein komfortables und zeitgemäßeres Fundament stellen wollen, wächst zusehends; dazu gehöre auch ich.

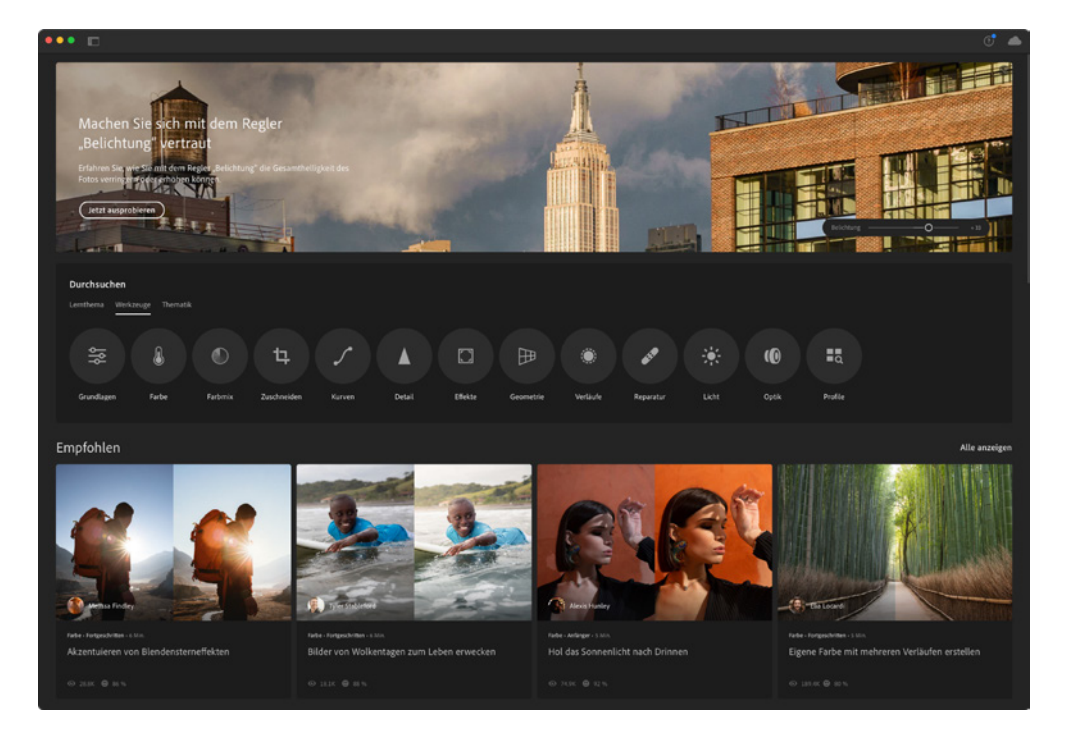

Das in die Jahre gekommene Lightroom Classic hat mich seit Einführung des Abo-Modells nie sonderlich interessiert. Zum einen ist Lightroom Classic für meinen Geschmack zu überladen, zu aufgeblasen und zu langsam, und zum anderen war ich ein Gegner des Abo-Modells – das sehe ich heute anders. Apple Aperture, Apple Fotos und später Capture One waren und sind die Apps, die meiner Arbeitsweise entgegenkommen und kamen. Erst als ich

 Willkommen bei Adobe Lightroom!
 Dieses Buch macht
 Sie mit mehr als nur
 dem Regler Belichtung vertraut. das neue Lightroom bei einem befreundeten Fotografen zum ersten Mal so richtig in Aktion gesehen habe, begann mein Interesse speziell an Lightroom wieder aufzuflammen. Heute ist Lightroom mein Nummer-eins-Bildmanager und mein Nummer-eins-Bildbearbeiter.

## 1.1 Zeitgemäßer Fotoeditor

Lassen Sie uns zunächst Klarheit in die für viele ziemlich verwirrende Namenskonvention bezüglich Lightroom bringen. Denn für Ihren täglichen Workflow ist es wichtig, dass Sie den grundlegenden Unterschied zwischen Lightroom Classic und Lightroom verstehen.

#### Klarheit im Versionswirrwarr

Lightroom Classic ist die seit 2007 stetig weiterentwickelte traditionelle Version für den Einsatz auf Desktopcomputern. Diese Version ist im Foto-Abo (20 GB) für 11,89 Euro pro Monat erhältlich. Das Abo enthält Lightroom, Lightroom Classic, Photoshop für den Desktop und das iPad.

Lightroom ist die aktuelle Version für den Einsatz auf allen Geräten – Desktopcomputern, Smartphones und Tablets. Um die Verwirrung komplett zu machen, ist auf der Adobe-Website nur noch die Rede von Lightroom Desktop (Version 4.2) und Lightroom für Mobilgeräte (Version 6.1).

Das Lightroom-Abo (1 TB) gibt es für 11,89 Euro im Monat. Dieses Abo-Paket ist ein Cloud-basierter Service, der alles bietet, was Sie zur Bildorganisation und Bildbearbeitung brauchen. Und das auf all Ihren Geräten. Sie haben die Möglichkeit, alle Ihre Fotos in Originalauflösung in der Cloud zu speichern, einschließlich aller Bildbearbeitungen.

#### Lightroom (Desktop-Version 4.2)

Die diesem Buch zugrunde liegende Version ist Lightroom Desktop, Version 4.2, die im März 2021 erschienen ist. Diese Version enthält ein neues Profil für das ProRaw-Format und einen personalisierten Feed in der Lightroom-Community.

#### Lightroom (Mobilgeräte-Version 6.1)

Die aktuelle Version für Smartphones und Tablets ist Lightroom für Mobilgeräte, Version 6.1.

### Lightroom, basta!

Im weiteren Verlauf des Buchs sprechen wir ausschließlich über Lightroom (Desktop) und Lightroom (für Mobilgeräte) – kurz Lightroom.

#### Download der Beispielbilder

Die zum Download zur Verfügung gestellten Beispielbilder sind im Buch mit einem Downloadsymbol und dem entsprechenden Bilddateinamen gekennzeichnet. Die Bilder sind in einer komprimierten Paketdatei zusammengefasst. Der Downloadlink lautet:

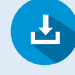

https://bildnerverlag.de/00486

Die Nutzung der Bilder ist ausschließlich für Käufer dieses Buchs und nur zu Lern- und Übungszwecken erlaubt. Eine anderweitige Nutzung oder Weitergabe und das in Umlaufbringen der Bilder sind ausdrücklich untersagt.

## 1.2 Lightroom sieben Tage testen

Wer dem Braten nicht traut, hat die Möglichkeit, das Abo sieben Tage lang ausgiebig zu testen. Dazu legen Sie eine kostenlose Adobe-ID an, über die Sie die App auf Ihrem Computer installieren. Es spielt keine Rolle, ob Sie mit einem Windows-PC oder einem Mac-Computer arbeiten. Ich empfehle Ihnen, gleichzeitig die mobile Lightroom-App auf Ihrem Smartphone und auf Ihrem Tablet zu installieren, denn das könnte zu Ihrem ureigenen Aha-Erlebnis bezüglich eines zeitgemäßen Foto-Workflows werden.

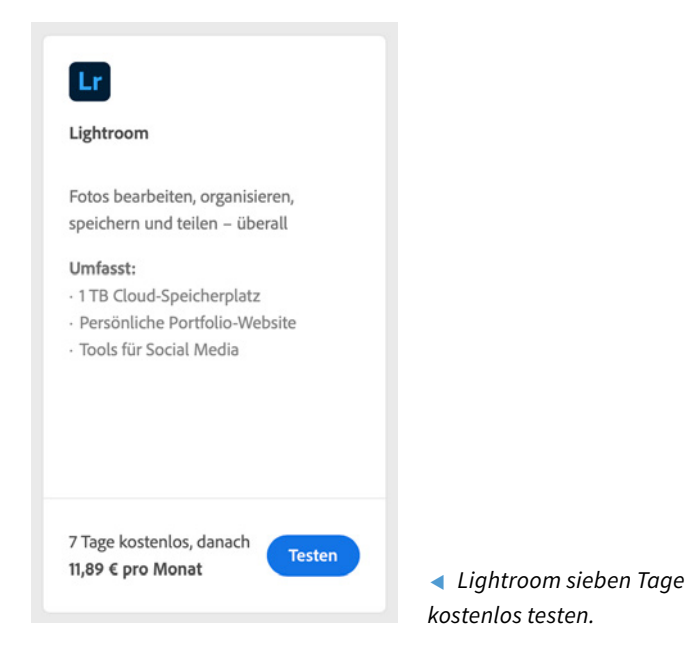

#### Setup der Desktopversion

Haben Sie Ihre Entscheidung pro Lightroom getroffen und eine Adobe-ID angelegt, ist die Installation auf dem Desktopcomputer in wenigen Schritten erledigt. Wenn Sie sich Lightroom direkt von Adobe holen, dann wählen Sie auf der Adobe-Website zuerst Ihre bevorzugte Abo-Option. Danach klicken Sie auf die blaue Schaltfläche *Kaufen* und im nächsten Fenster auf *Lightroom herunterladen*.

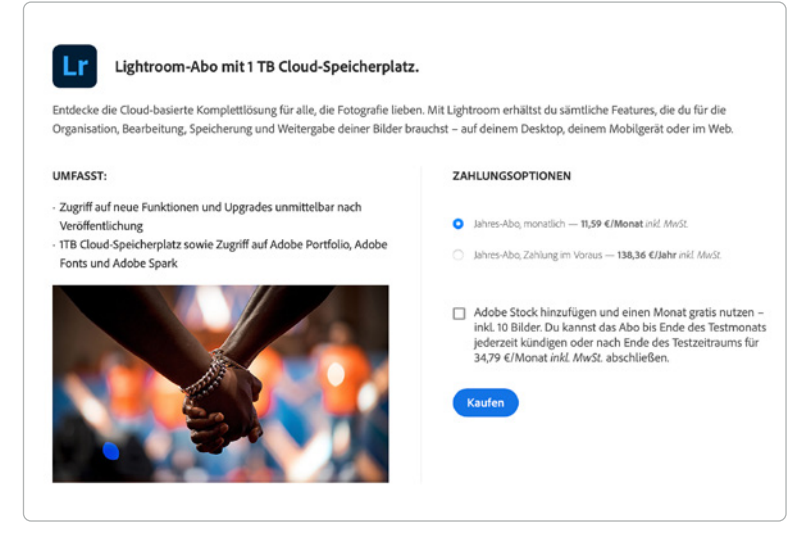

 Angebot auf der Adobe-Website: Lightroom-Abo mit 1 TByte
 Cloud-Speicherplatz.

Neben dieser Variante gibt es noch das *Foto-Abo (20 GB)*, das Lightroom, Lightroom Classic und Photoshop umfasst – einschließlich 20 GByte Cloud-Speicher. Möchten Sie lieber 1 TByte Cloud-Speicher, wird das Abo gleich um 12 Euro teurer. Meine persönliche Entscheidung fiel auf das Lightroom-Abo mit 1 TByte Cloud-Speicherplatz, das ich im Apple Store gekauft habe. Auf Photoshop kann ich verzichten, da ich seit Jahren für die reine Bildbearbeitung Affinity Photo nutze.

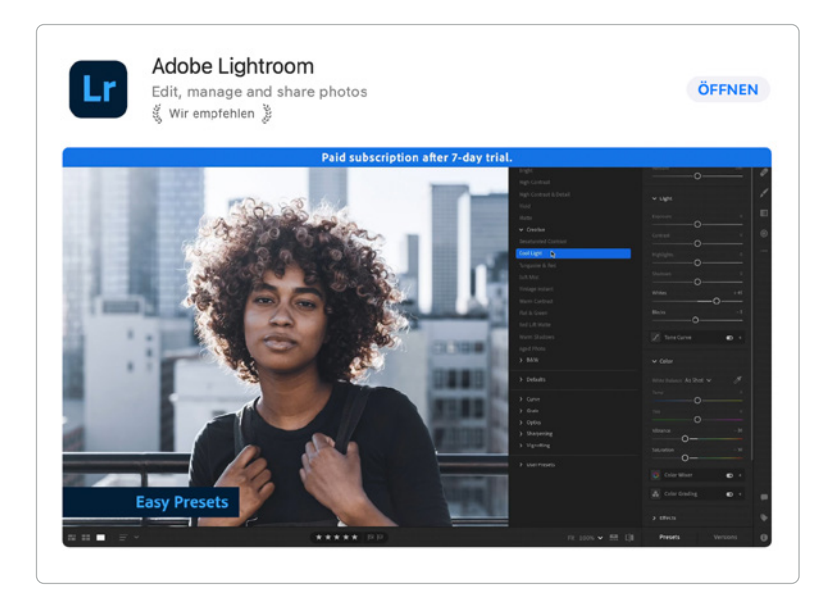

 Adobe Lightroom ist die Empfehlung im Apple App Store.

## Lightroom-Preistipp

Schauen Sie ab und an bei Amazon vorbei und suchen Sie dort nach "Adobe Lightroom". Manchmal finden Sie hier dieses Angebot:

#### Adobe Lightroom 1 TByte, 1 Jahr, PC/Mac, Key Card und Download

Ein Prepaid-Abo für 62,95 Euro! Eine einmalige Lizenzgebühr für ein Jahr ohne automatische Verlängerung. Einen Kündigungstermin brauchen Sie also nicht in Ihrem Kalender vorzumerken. Die Installation der App läuft nahezu unbemerkt im Hintergrund ab und ist in wenigen Minuten erledigt. Sie finden die App nach erfolgtem Download im Programmverzeichnis Ihres Computers.

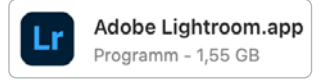

 Die Adobe Lightroom.app hat eine Größe von satten 1,55 GByte.

## 1.3 Lightroom-Abo mit 1 TByte

Capture One 21, Exposure X6 und DxO PhotoLab 4 sind die starken Konkurrenten von Lightroom. Um diese Apps nutzen zu können, bezahlen Sie einen einmaligen Kaufpreis, und die Software gehört Ihnen. Updates sind im Rahmen einer vollen Versionsperiode kostenlos. Erst beim Upgrade auf eine volle Versionsnummer werden Sie wieder mit einem vorteilhaften Upgrade-Preis zur Kasse gebeten, um die neuen Funktionen auch nutzen zu können.

#### Überzeugt jeden Tag mehr

Entscheiden Sie sich für Lightroom, müssen Sie dagegen ein Abo abschließen. Die Abo-Varianten für Lightroom wurden bereits weiter oben im Buch vorgestellt. Ich gebe gern zu, dass ich das Abo-Modell nicht immer gutgeheißen habe, aber man lernt ja auch dazu. Essen Sie im Monat eine große Pizza weniger oder sparen Sie sich zwei Packungen Zigaretten, und das Lightroom-Abo hat sich schon amortisiert. Die vielen Vorteile im Zusammenspiel der Desktopversion mit dem 1 TByte großen Cloud-Speicher und den angedockten Mobilgeräten, wie Smartphone und iPad, sind bahnbrechend. Vorausgesetzt natürlich, Sie vertrauen darauf, dass alle Ihre Fotos im Adobe-Cloud-Speicher sicher aufgehoben sind. Dass Sie das können, erfahren Sie in Kapitel 2, "Alle Fotos in der Cloud".

#### **Frischer Wind im Workflow**

Diese Überschrift trifft voll ins Schwarze. Der kurz entschlossene Umstieg von Capture One zu Adobe Lightroom hat wirklich frischen Wind in meinen fotografischen Workflow gebracht. Verstehen Sie mich nicht falsch. Capture One ist/war für mich als Fuji-X-Fotograf der RAW-Konverter schlechthin. Ein tolles Werkzeug, aber für meine Arbeitsweise, genau wie Lightroom Classic, zu aufgeblasen, zu langsam und trotz vieler einmaliger Funktionen einfach zu umständlich im Handling. Zudem habe ich mir immer eine Capture-One-App fürs Smartphone oder das iPad gewünscht. Wie es Adobe Lightroom eben eindrucksvoll vormacht.

#### Zugriff auf alle Fotos überall

Und genau das war der Moment, in dem ich Feuer gefangen habe. Eine App mit identischer Funktionalität auf allen Geräten, gekoppelt mit einer 1 TByte großen Cloud, die alle meine Fotos in Originalauflösung mit all meinen Geräten perfekt und schnell synchronisiert.

Nach einem Shooting laden Sie Ihre Fotos in die Cloud, vorzugsweise im WLAN daheim. Kurzfristig geht es dann mit der Bahn zu einem neuen Shooting. Der Rubel muss schließlich rollen. Während der Zugfahrt kann man auf dem iPad bereits schnelle Bearbeitungen und Bewertungen an den zuletzt hochgeladenen Fotos vornehmen, eine Webgalerie mit ausgewählten Fotos an Kunden schicken oder die besten Fotos auf Instagram veröffentlichen.

Wieder zu Hause, begutachten Sie all Ihre unterwegs vorgenommenen Bearbeitungen am Desktopcomputer und fahren mit der Arbeit nahtlos fort. Es mag sich verrückt anhören, aber die Möglichkeit, von überall auf den eigenen "aktuellen" Bildbestand Zugriff zu haben, ist – in Verbindung mit einer immensen Zeitersparnis – einfach eine großartige Erfahrung.

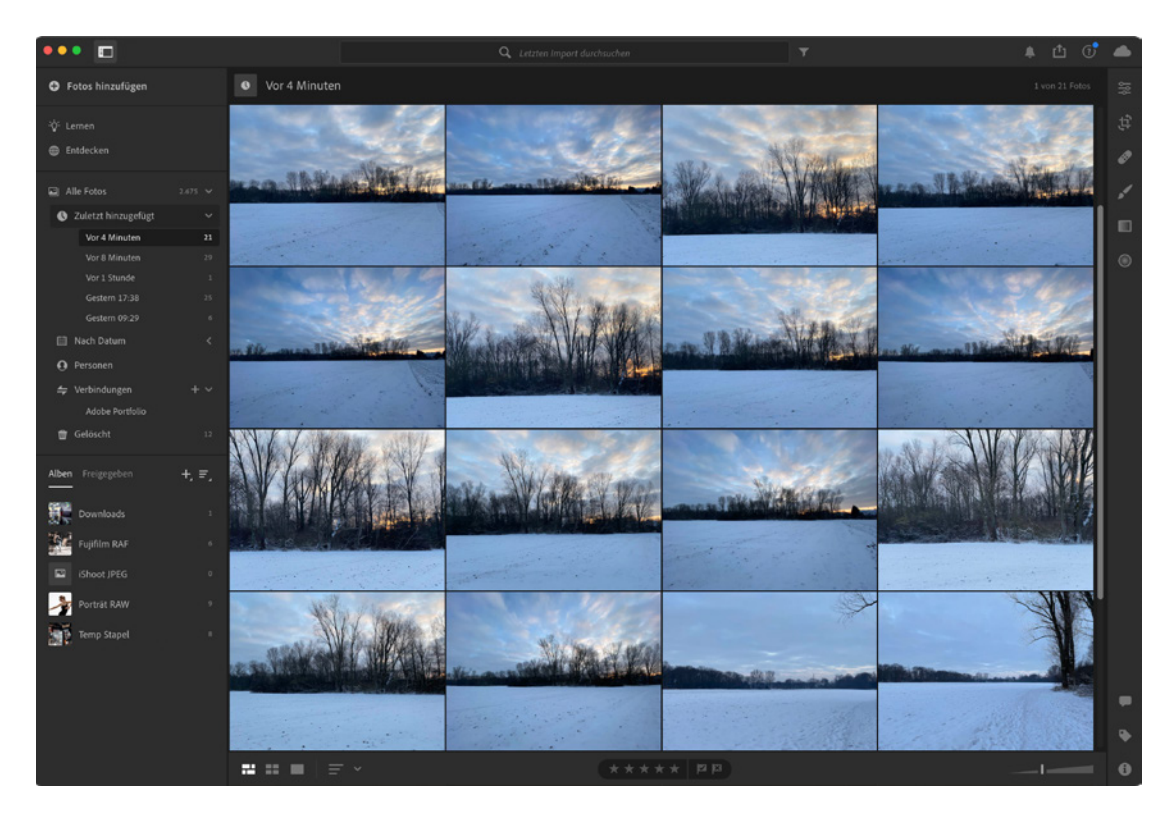

▲ Lightroom auf dem Desktopcomputer.

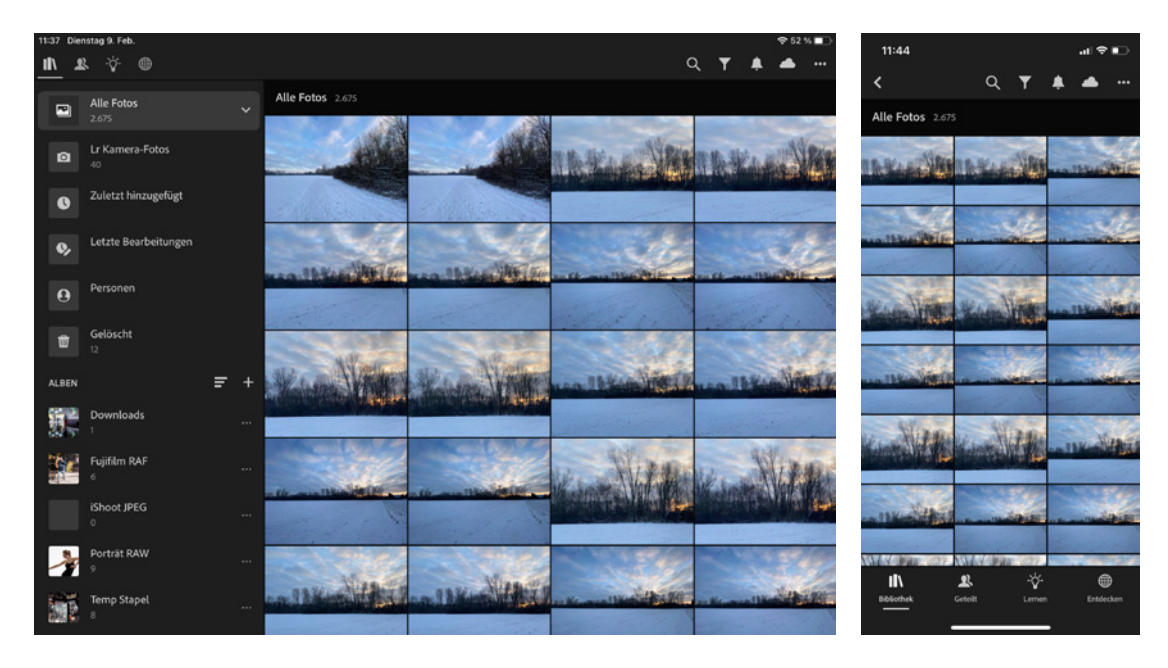

▲ Lightroom auf dem iPad.

Lightroom auf dem Smartphone.

#### Mobile RAW-Entwicklung

RAW-Dateien unmittelbar nach einem Shooting auf dem Smartphone oder einem iPad zu sichten, zu bearbeiten und zu teilen, ohne dabei die Dateien erst auf einen Laptop oder einen Desktopcomputer übertragen zu müssen, ist ein weiterer riesiger Vorteil, den ich bei meiner Arbeit schnell schätzen gelernt habe. Echter mobiler Workflow ohne Hindernisse! Für den Import der Fotos von einer Kamera auf ein Smartphone oder ein iPad brauchen Sie nur ein Kartenlesegerät, und der Import auf das Zielgerät ist ruck, zuck abgeschlossen.

 Der Import der Fotos auf ein Android-Smartphone unterscheidet sich nur unwesentlich vom Import auf ein iPhone oder iPad.

Haben Sie ein Android-Smartphone, brauchen Sie ein USB-OTG-Kabel, das Sie mit Ihrer Kamera verbinden. Sobald die Verbindung von Kamera zu Smartphone steht, meldet sich auf dem Display des Smartphones der App-Wähler. Hier markieren Sie die Lightroom-App. Passende USB-OTG-Kabel gibt es bei Amazon für rund 8 Euro.

Haben Sie ein iPhone, benötigen Sie ein "Apple Lightning auf SD-Kartenlesegerät". Ist die Verbindung aufgebaut, möchte Lightroom auf die Dateien der SD-Karte zugreifen. Bestätigen Sie das mit OK 1 und drücken Sie danach auf Fortfahren 2.

Jetzt legen Sie mit *Hinzufügen zu* <sup>3</sup> fest, ob die Fotos zu *Alle Fotos* <sup>4</sup>, in ein neues Album oder in ein bestehendes Album importiert werden sollen. Wir entscheiden uns erst einmal für *Alle Fotos*.

 Die Verbindung von Smartphone und Kartenlesegerät steht.

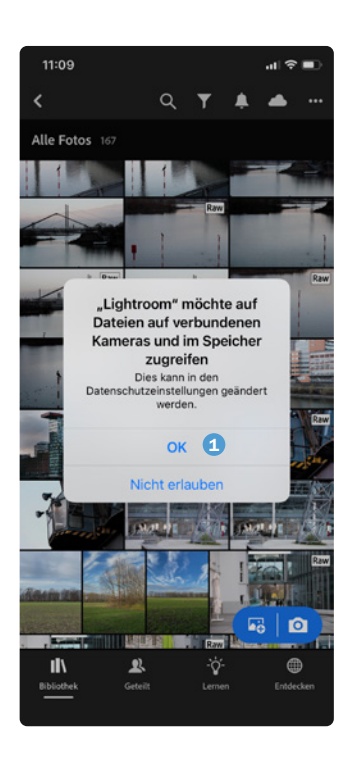

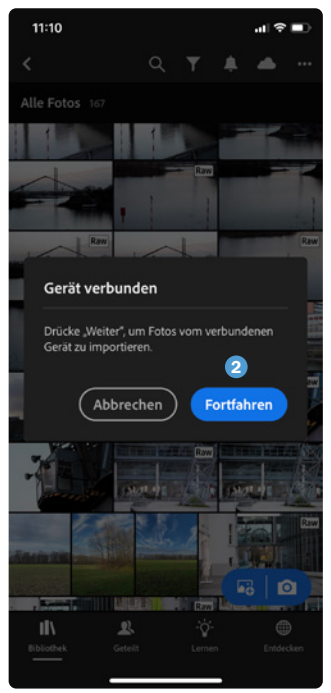

Tippen Sie anschließend in der Titelleiste rechts neben Direkter Import auf das Symbol ••• ⑤ und markieren Sie im Pop-up-Fenster die Optionen Fotos ⑥ und Raws ⑦. Dann tippen Sie am unteren Bildschirmrand auf Importieren ⑧, und die Datenübertragung sowie die Synchronisation mit all Ihren Geräten sind relativ schnell abgeschlossen.

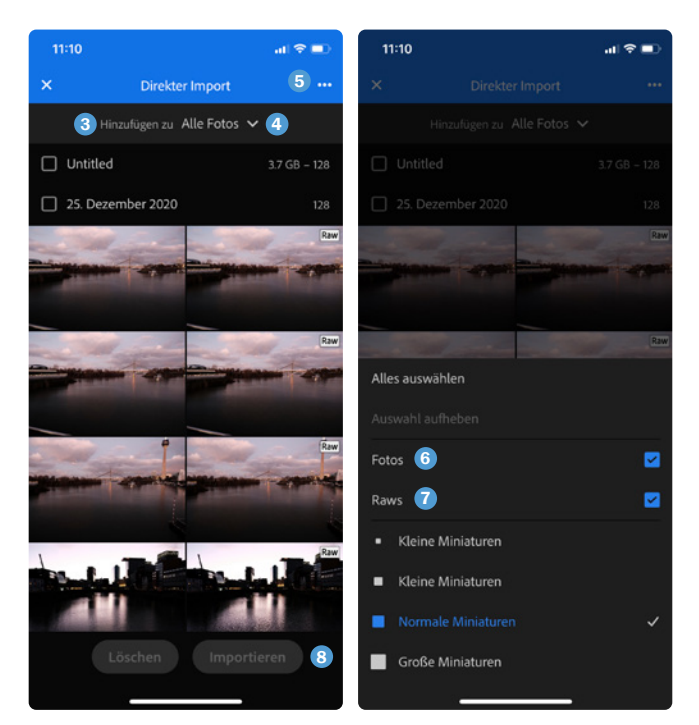

#### **Erweiterte Exportoptionen**

Es hat etwas gedauert, aber jetzt sind sie da, die erweiterten Exportoptionen, die Sie über das Symbol *Freigeben* <sup>1</sup> aufrufen – einschließlich der Steuerung von Dateityp, Pixelgröße, Komprimierung, Wasserzeichen und mehr. Das alles macht Ihren mobilen Workflow noch intuitiver und effizienter.

 Jetzt sind alle Fotos von der Fujifilm X-E3 auf dem Smartphone und natürlich in der Cloud.

#### Stapelverarbeitung auf Android- und iOS-Geräten

Darüber hinaus können Sie jetzt auch mit der Android- und iOS-Version Stapelverarbeitungen auf dem Smartphone durchführen – das ist eine große Zeitersparnis. Bisher war diese Funktion auf die Desktopversion beschränkt.

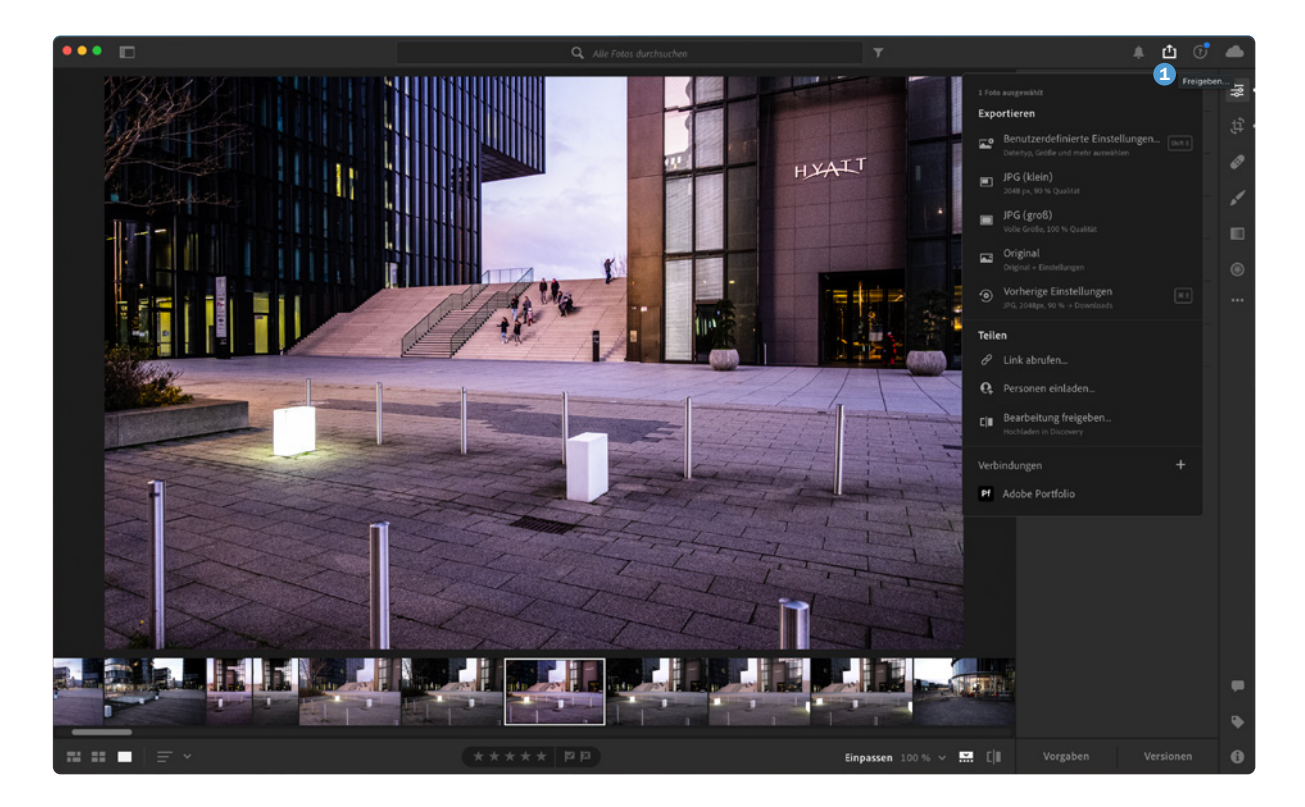

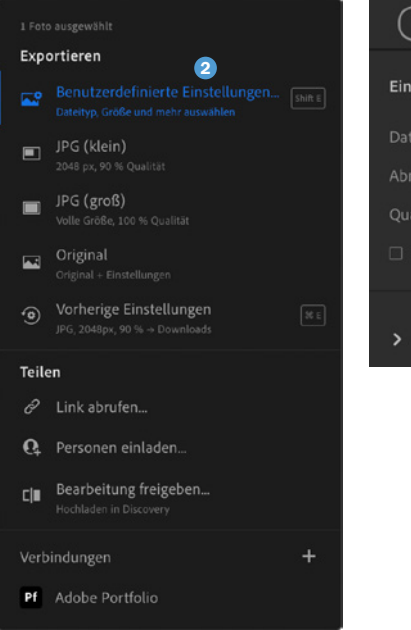

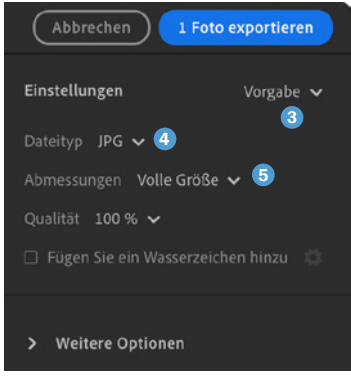

 Die erweiterten Exportoptionen in Lightroom. Schauen wir uns die Möglichkeiten der Exportfunktionen etwas genauer an und beginnen wir mit *Benutzerdefinierte Einstellungen* <sup>2</sup> (siehe Seite 23):

Vorgabe – Mit Vorgabe ③ legen Sie fest, ob das Foto als kleines JPEG, als großes JPEG oder als Original exportiert werden soll.

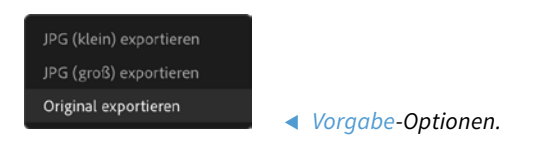

Dateityp – Mit Dateityp ④ können Sie Ihre Fotos als JPG, als TIF, als DNG oder als Original + Einstellungen exportieren. Die Einstellungen werden dann in einer separaten XMP-Datei abgelegt.

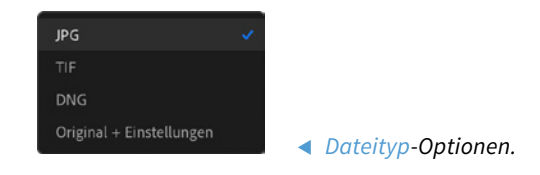

 Abmessungen Benutzerdefiniert – Exportieren Sie das Foto Klein, als Volle Größe oder legen Sie für die Abmessungen <sup>3</sup>
 Benutzerdefiniert <sup>3</sup> fest. Das bietet sich vor allem dann an, wenn Sie bestimmte Fotos auf Instagram, Tumblr oder in Ihrem Webportfolio veröffentlichen möchten. Hier können Sie das Maß für die Lange Seite, die Maßeinheit und die Qualität festlegen.

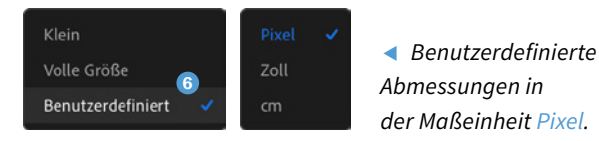

 Dateibenennung – Für das zu exportierende Foto können Sie unter Dateibenennung den Originaldateinamen beibehalten, einen benutzerdefinierten Namen oder einen Namen bestehend aus Datum und Dateinamen vergeben.

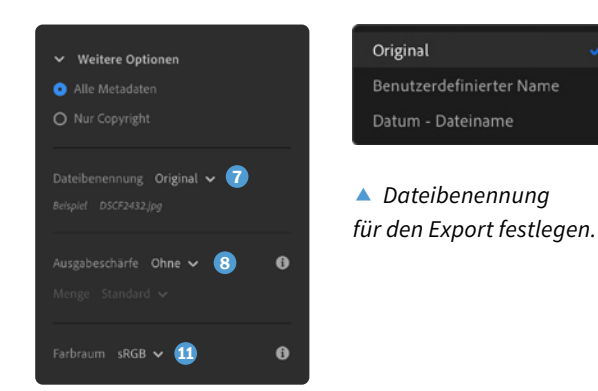

Ausgabeschärfe – Mit Ausgabeschärfe <sup>3</sup> legen Sie fest, für welches Ausgabemedium das Foto optimal geschärft werden soll. Als Ausgabemedium haben Sie die Wahl zwischen Bildschirm <sup>9</sup>, Mattes Papier und Glanzpapier. Hierbei können Sie unter der Option Menge noch die Schärfegrade Standard <sup>(1)</sup>, Niedrig oder Hoch vorgeben.

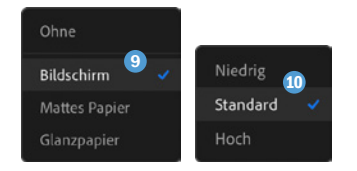

Festlegen
 der Ausgabeschärfe.

■ *Farbraum* – Unter *Farbraum* <sup>①</sup> wählen Sie den passenden Farbraum aus. In der Regel ist das der Farbraum *sRGB* <sup>②</sup>.

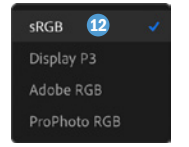

Passenden
 Farbraum wählen.

### Earbraum

Ein Farbraum definiert diejenigen Farben, die ein Gerät zu erfassen oder darzustellen in der Lage ist. Da jedes Gerät (z. B. Kamera, Bildschirm, Drucker oder Print) einen anderen Farbraum und einen anderen Farb-Gamut besitzt, muss der Farbraum zum Ausgabegerät passen. Der Farb-Gamut ist der Farbbereich, den ein Gerät abbilden kann.

sRGB – Wenn Sie Ihre Fotos im Web veröffentlichen oder mit einem Tintenstrahldrucker ausdrucken möchten, wählen Sie den sRGB-Farbraum.

Adobe RGB – Ist deutlich größer als sRGB, kann also mehr Farben darstellen und ist daher erste Wahl, wenn Sie für Print fotografieren.

■ **ProPhoto RGB** – Ist noch mal eine Steigerung, kann nahezu alle sicht- und druckbaren Farben darstellen und eignet sich daher noch besser für eine korrekte Farbwiedergabe, insbesondere für qualitativ hochwertige Fine-Art-Drucke.

**Display P3** – Ist ein Farbraum aus der Filmindustrie und spielt für die Fotografie keine Rolle.

#### **Topthema Color Grading**

### Presets

Nutzen Sie Presets (*Vorgaben*), bevor Sie ins Color Grading einsteigen. Im Web gibt es eine Vielzahl freier und kostenloser Lightroom-Presets.

Tipp: Über das Adobe-Blog können Sie ab und an Lightroom-Vorgaben von Profifotografen kostenlos herunterladen und ausprobieren.

Sie finden die Vorlagen unter dieser URL: creativecloud. adobe.com/cc/discover/ article/free-food-photographypreset?locale=de.

Das Color Grading ist eine Technik aus der Filmproduktion, die in den letzten Jahren mehr und mehr auch im fotografischen Post-Processing eingesetzt wird. Der Einsatz eines kalibrierten Bildschirms ist für die perfekte Farbdarstellung ein Muss, egal ob Sie mit einem Windows-PC oder einem iMac arbeiten. Beide Welten bieten die Möglichkeit, den Bildschirm mit Bordmitteln zu kalibrieren.

- Bei Windows 10 steht Ihnen die Bildschirm-Farbkalibrierung zur Verfügung.
- macOS enthält dafür den Kalibrierungsassistenten.

Color Grading ist weit mehr, als eben mal einen beliebigen Ein-Klick-Filter über ein Foto zu jagen. Im Kern geht es darum, mit einer einzigartigen Farbkombination eine ganz bestimmte Bildstimmung bzw. einen Look mit Wiedererkennungswert zu schaffen. Beim Dreh eines Hollywood-Blockbusters hat der Regisseur eine ganz bestimmte Vorstellung, die später in der Post-Production umgesetzt wird. Eine Aufgabe für Profis.

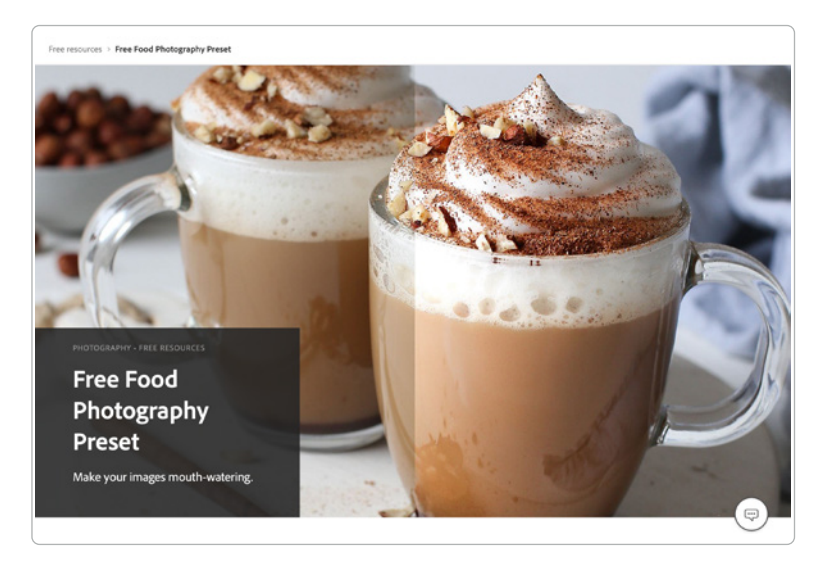

Nichtsdestotrotz geben die Farbräder der neuen Lightroom-Color-Grading-Funktion auch nicht versierten Anwendern ein sensationelles Werkzeug an die Hand, mit dem man im künstlerischen Sinn kreativ experimentieren kann. Im Idealfall bis zur Findung Ihres ureigenen unverwechselbaren Stils. Alles geht, nichts muss!

Die neue *Color Grading*-Funktion <sup>①</sup> ersetzt die alte Teiltonung. Nun lassen sich Farbtonungen für Lichter, Tiefen und endlich auch für Mitteltöne bearbeiten.

Das *Color Grading*-Funktionsprinzip ist einfach. Führen Sie den Mauszeiger oder den Touchpen auf den kleinen mittigen Kreis im *Farbrad* 2. Ziehen Sie den Kreis nach außen, um den Sättigungswert zu bestimmen. Mit dem kleinen Volltonkreis außerhalb des Farbrads legen Sie den Farbton fest. Mit dem *Luminanz*-Regler 3 unter den Farbrädern stellen Sie die Helligkeit ein.

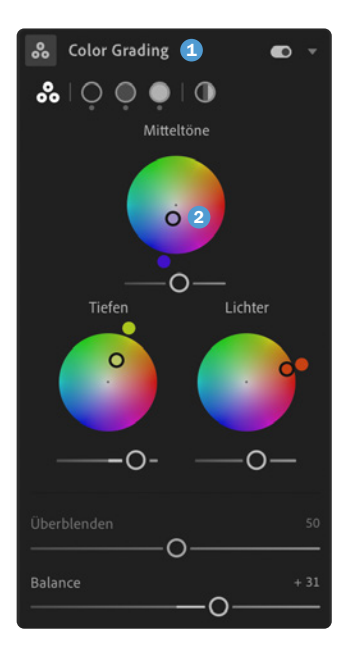

▲ Die Drei-Wege-Farbräder.

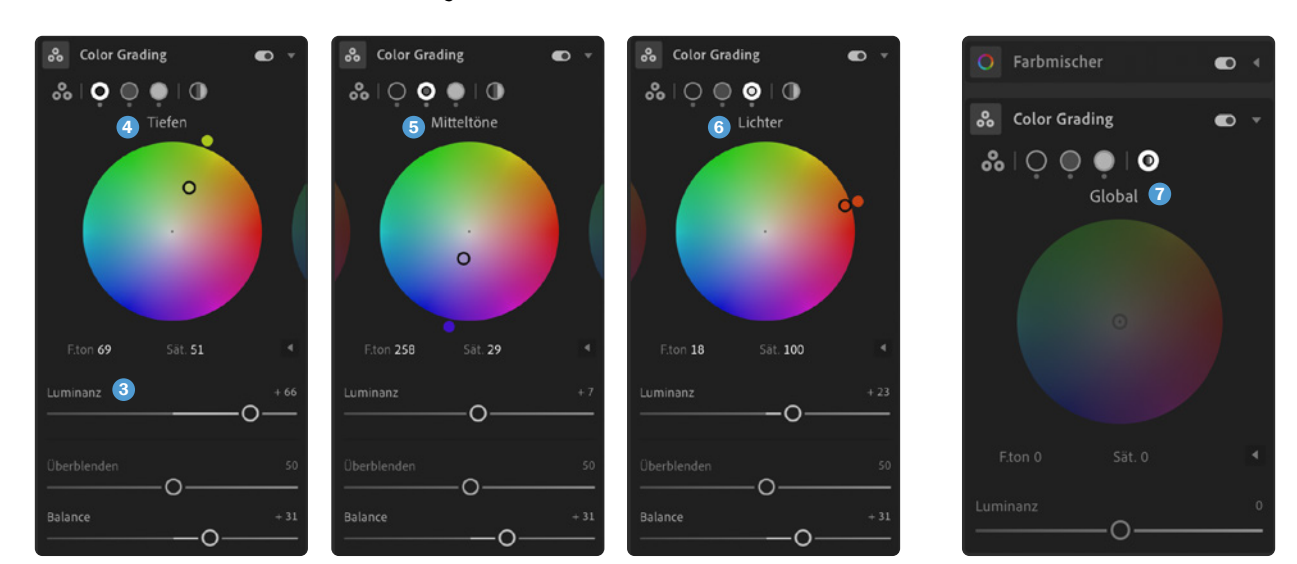

#### ▼ Tiefen ④, Mitteltöne ⑤ und Lichter ⑥ getrennt voneinander bearbeiten.

Mit dem Global-Farbrad können Sie gleichzeitig allen Luminanzbereichen ein und dieselbe Tonung zuweisen.

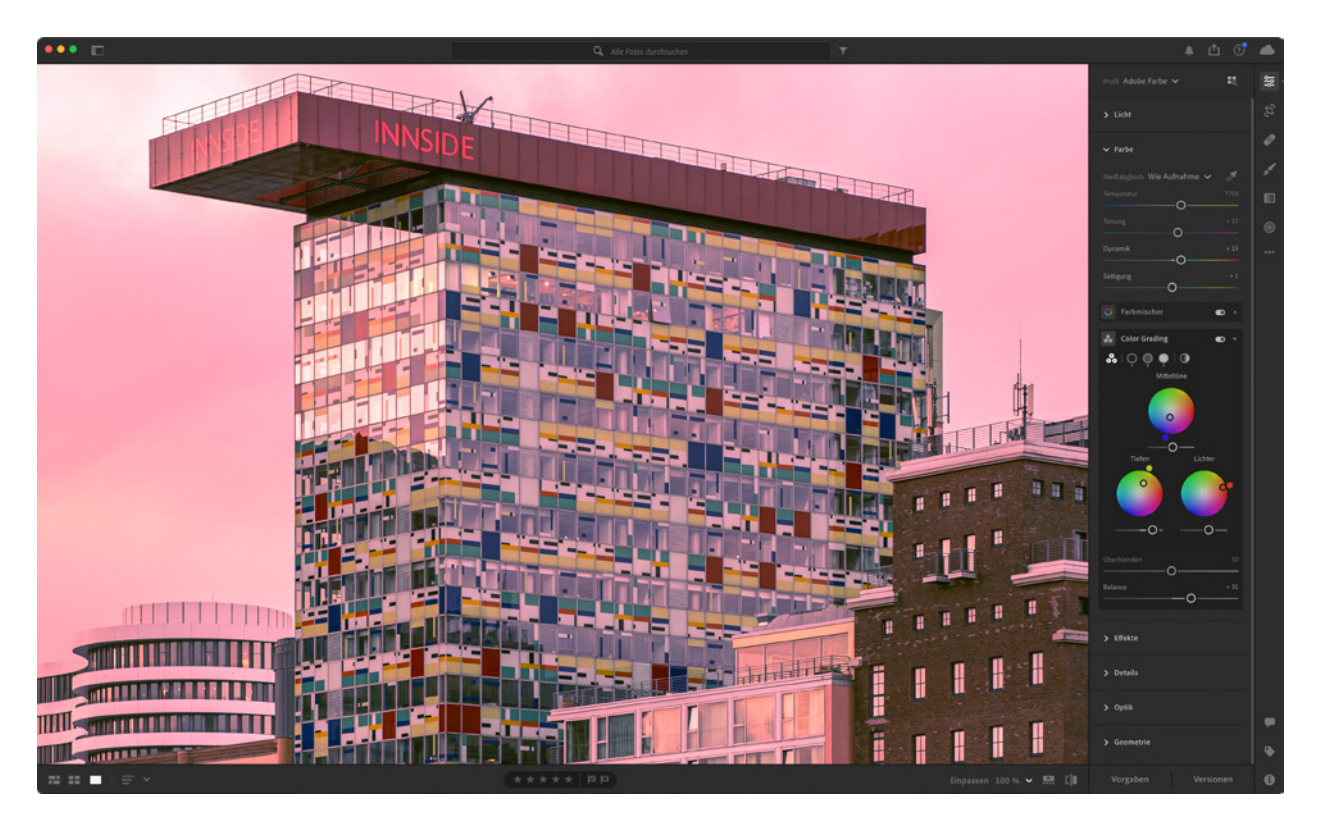

▲ Die Color Grading-Funktion in Aktion.

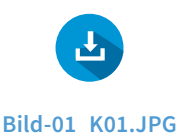

#### Heilender Reparatur-Pinsel

Mit dem großartigen *Reparatur-Pinsel* in Lightroom ist es ein Leichtes, Flecken und unerwünschte Objekte aus dem Foto zu entfernen. Ein Klick oder ein Klicken und Ziehen, und das störende Element verschwindet. Schauen wir uns an einem Beispiel mit erhöhtem Schwierigkeitsgrad an, wie stark der *Reparatur-Pinsel* wirklich ist.

Das Beispielbild habe ich mit dem Smartphone und der Lightroom-App beim Morgenspaziergang mit meinem Hund aufgenommen. Eigentlich wollte ich nur die wunderbar pastelligen Farben des Himmels festhalten, aber der Hund hat sich einfach in die Aufnahme geschmuggelt und posiert herausfordernd vor der Kamera.

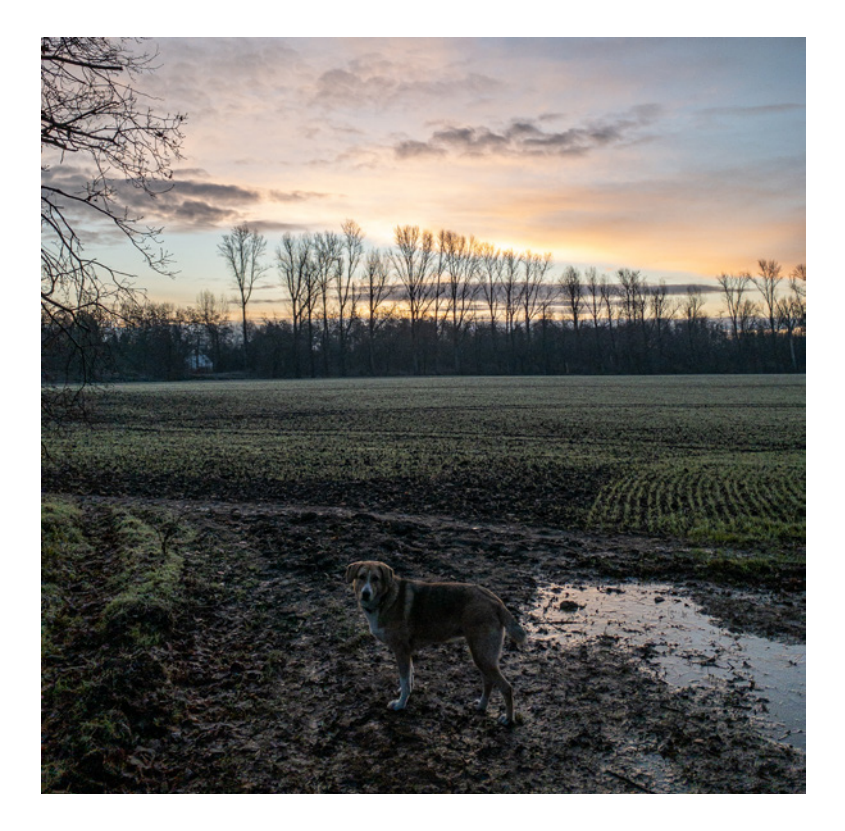

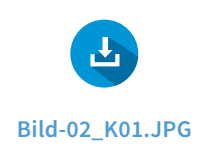

 Der Hund wird mit dem Reparatur-Pinsel in Sekundenschnelle wegretuschiert.

Mit dem Reparatur-Pinsel wird dem Hund jetzt der Garaus gemacht. Aktivieren Sie den Pinsel in der Werkzeugleiste am rechten Rand der Benutzeroberfläche. Aktivierte Werkzeugsymbole werden immer weiß dargestellt. Hier die Einstellungsmöglichkeiten des Pinsels.

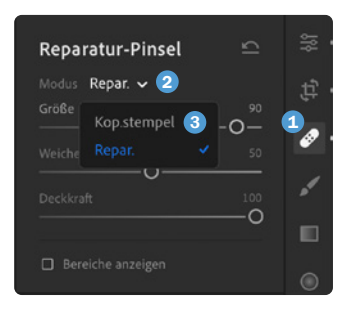

 Die Einstellungen des Reparatur-Pinsels.